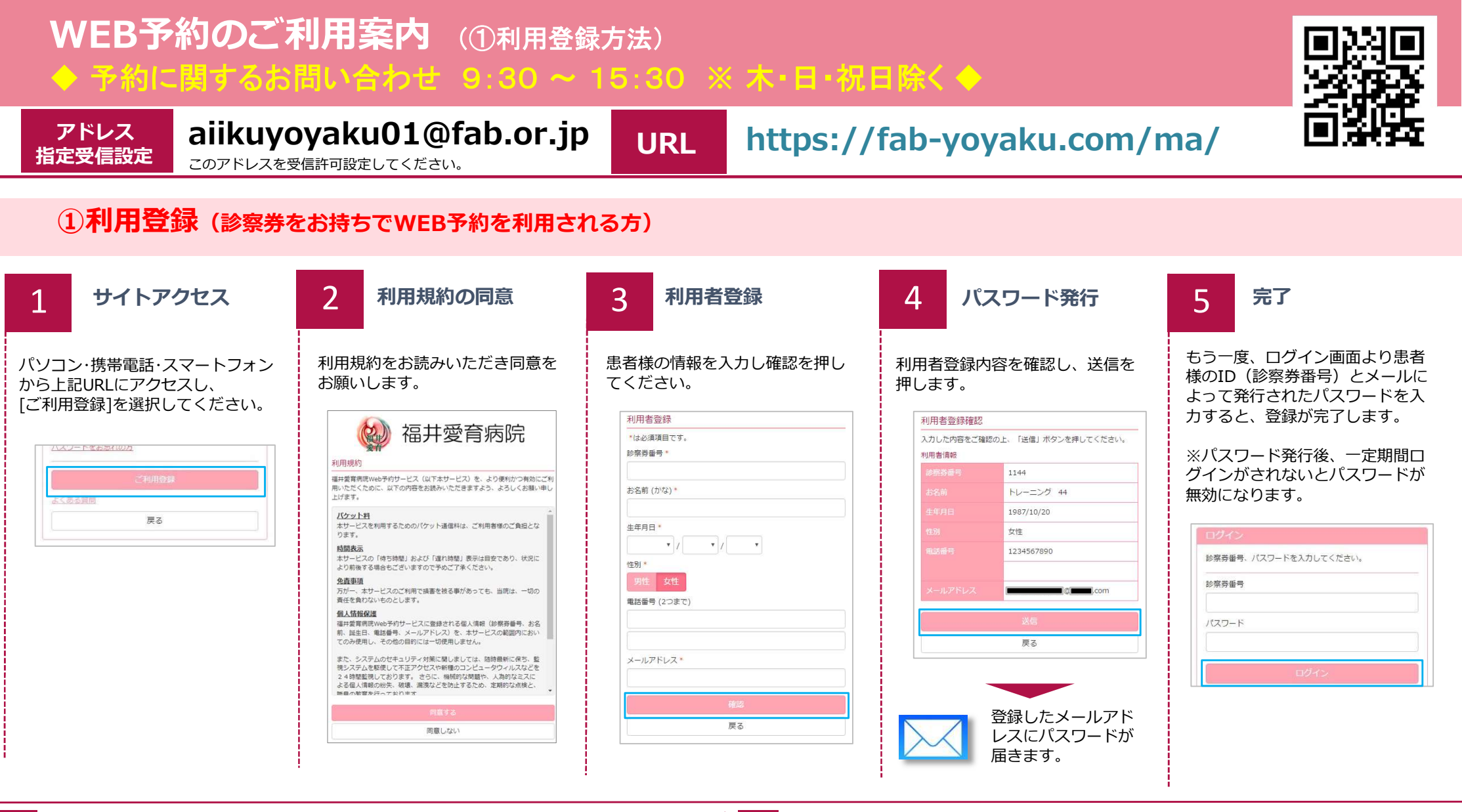

## 数分経ってもメールが届かない

受信許可設定をしないとメールが受け取れない場合があります。 メール受信許可設定を行ってから再度利用登録を行ってください。 また迷惑メールフォルダに入っている場合もありますので、ご確認ください。

## 受信許可設定の方法

受信許可設定の方法に関しては、スマートフォンの場合、患者様がご契約いただいて いるプロバイダーにご確認ください。

## 利用登録ができない

WEB予約は、再診の方のみご利用可能です。初診の方、今回の妊娠で初めて受診される 方はご利用できません。お電話にてご予約をお願いします。 下記エラーにより登録が進まない場合は、お電話にてご予約をお願いします。 また、次回来院の際に患者様の登録情報の確認を窓口にて行ってください。 9:30~15:30 ※木・日・祝日除く 0776-54-5757

\* 入力された個人情報に誤りがあるか、既に登録されている可能性があ ります

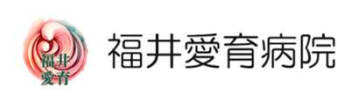

## WEB予約のご利用案内(②予約取得方法)

アドレス

指定受信設定

ログイン

診察券番号、パスワードを入力してください。

戻る

1

ログインします。

診察券番号

1144

パスワード

......

よくある質問

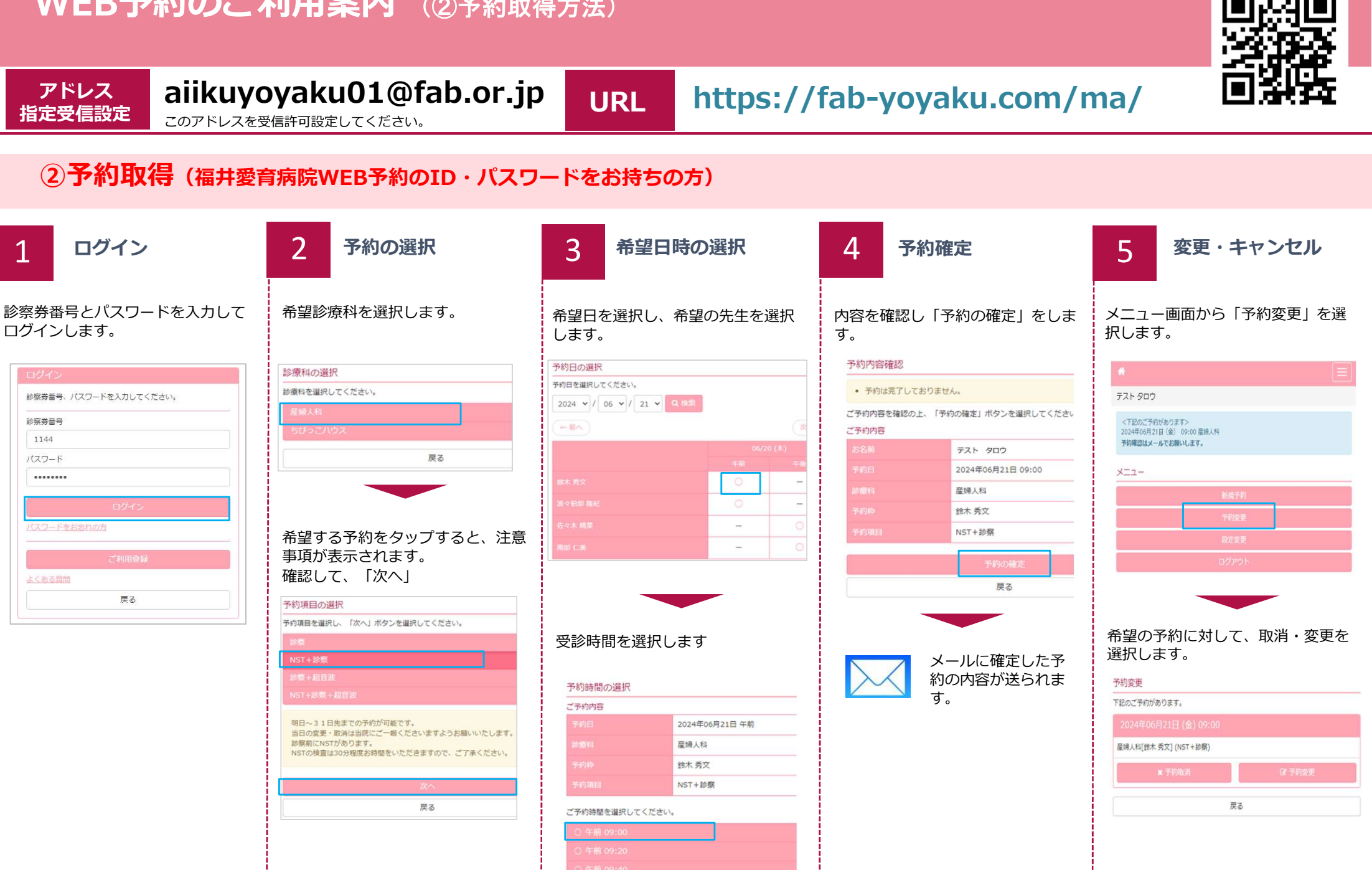

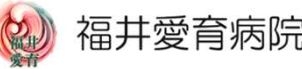